# **DIALOG**<sup>6</sup>

Benutzerhandbuch

## **Dialog G6 Zahlungsvorschlag**

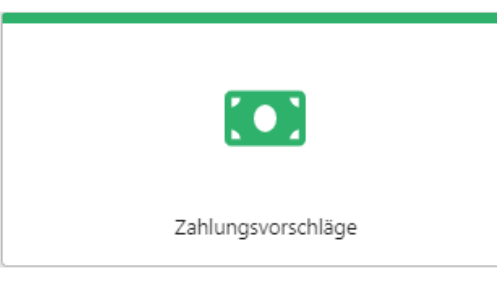

## Änderungsnachweis

| Version | Autor | Datum      | Bemerkung                   |
|---------|-------|------------|-----------------------------|
| 6.3.5   | ΟΤυ   | 08.08.2021 | Ersterstellung              |
| 6.3.5   | ΟΤυ   | 11.08.2021 | Erstellt, Freigabe offen    |
| 6.3.6   | ΟΤυ   | 29.09.2021 | Überarbeitung nach Redesign |
| 6.3.19  | JAH   | 09.01.2023 | Überarbeitung               |
| 6.3.22  | JAH   | 04.04.2023 | Ergänzung nach Release      |

Hinweis: Sämtliche Daten in den aufgeführten Beispielen sind frei erfunden.

## Inhaltsverzeichnis

| Än  | derung | gsnachweis              | . 2 |
|-----|--------|-------------------------|-----|
| Inh | altsve | rzeichnis               | . 3 |
| 1.  | Zahlu  | ngsvorschlag            | . 4 |
|     | 1.1    | Wahl der Buchhaltung    | . 5 |
|     | 1.2    | Neu                     | . 6 |
|     | 1.3    | Mutieren                | . 7 |
|     | 1.4    | Löschen                 | . 8 |
|     | 1.5    | Drucken                 | . 8 |
|     | 1.6    | Zahlungsdatei erstellen | . 9 |
|     | 1.7    | Buchen                  | 10  |
| 2.  | Berec  | htigungen               | 11  |
|     | 2.1    | Benutzergruppen         | 11  |
|     | 2.2    | Berechtigungen          | 11  |
| 3.  | Index  |                         | 12  |

## 1. Zahlungsvorschlag

Mit der Einführung vom Dialog G6 Beleg Cockpit, kann der Kunde sowohl Fibu- als auch Kreditorenbelege scannen und elektronisch über den Visierungsprozess verarbeiten.

Damit die erfassten und verbuchten Kreditorenrechnungen medienbruchfrei im Dialog G6 bezahlt werden können, steht die Funktion «**Zahlungsvorschläge**» zur Verfügung.

Im Menü vom Dialog G6 unter Kreditoren / Zahlungsvorschläge können Zahlungsvorschläge erstellt, bearbeitet und verbucht werden.

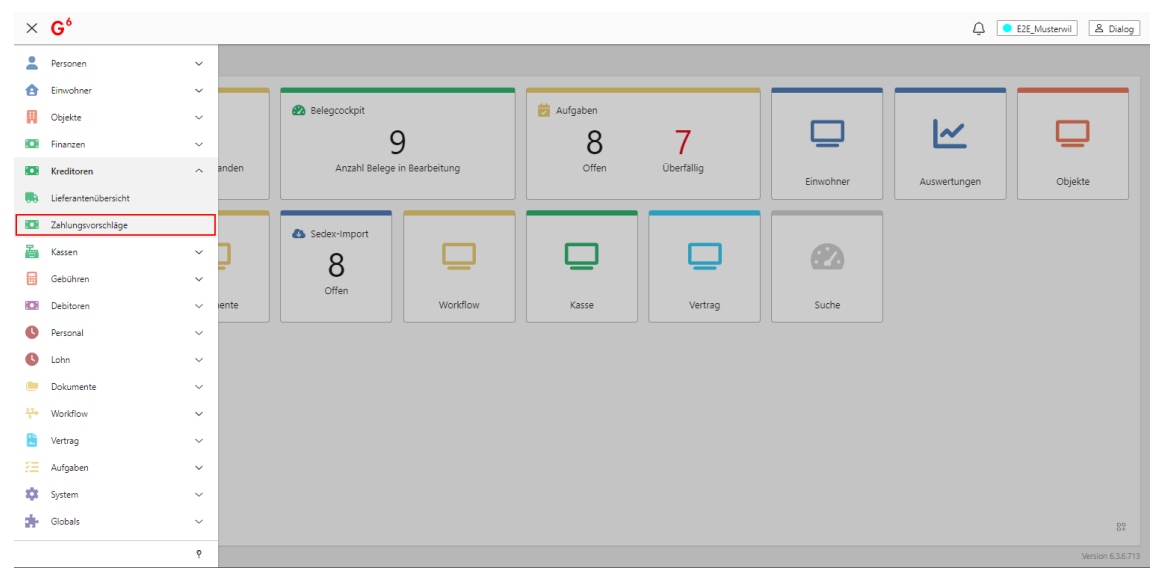

Für den Schnellzugriff auf das Menü «Zahlungsvorschläge» kann in der Startseite die Kachel «Zahlungsvorschläge» eingeblendet werden.

Hierzu wird in der unteren rechten Ecke das Icon angewählt und das Start-Menü Galerie zum Hinzufügen von neuen Kacheln öffnet sich.

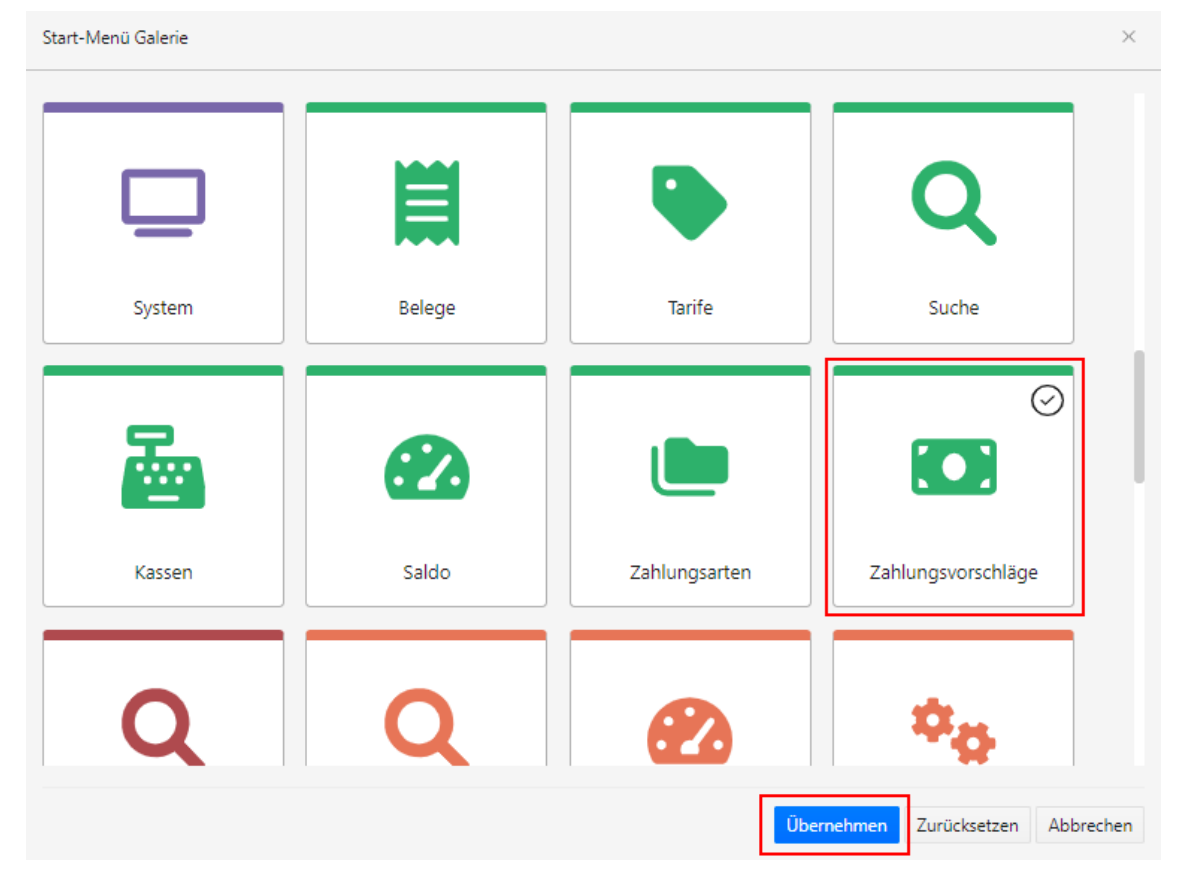

In dieser Ansicht kann die Kachel «Zahlungsvorschläge» angewählt werden und mittels «Übernehmen» wird diese auf der Startseite eingefügt.

Anschliessend kann mittels des Aufrufes dieses Menüpunktes die Startseite «Zahlungsvorschläge» aufgerufen werden.

Es werden automatisch die offenen Zahlungsvorschläge der ausgewählten Buchhaltung angezeigt.

| + Neu / Bearbeiten                                   | Buchhaltung       | 1 - Gemei       | nde Musterhausen HRM2     | Zahlungsvorschlag                  |                            |                      |                  |
|------------------------------------------------------|-------------------|-----------------|---------------------------|------------------------------------|----------------------------|----------------------|------------------|
| Suchbegriffe                                         |                   |                 | Suchen Erweiterte Suche 🗸 | Bezeichnung<br>Buchungsdatum       | Zahlungslauf<br>09.01.2023 | KW 2/202             | 3                |
| Status Bezeichnung<br>erfasst Zahlungslauf KW 2/2023 | Zahlun<br>09.01.2 | Buchung 09.01.2 | Zahlstelle                | Zahlstelle<br>Anzahl<br>Rechnungen | 9<br>9                     | 80.710+4             |                  |
|                                                      |                   |                 |                           | Zahlungsbetrag<br>BelegNr          | CHF 262'493.<br>BelegDatum | . <b>80</b><br>Liefe | Netto            |
|                                                      |                   |                 |                           | 1783942<br>1783932                 | 18.09.2017<br>14.09.2017   | AHA<br>Betz          | 340.0<br>56.2    |
|                                                      |                   |                 |                           | 1783947<br>1783977                 | 25.09.2017<br>18.09.2017   | Com<br>Digit         | 210'023.8        |
|                                                      |                   |                 |                           | 1783930                            | 16.08.2017                 | do it                | 295.7            |
|                                                      |                   |                 |                           | 0000065                            | 09.11.2020                 | Müll                 | 2'228.6          |
|                                                      |                   |                 |                           | 1783929                            | 26.09.2017<br>21.09.2017   | Orell<br>Stift       | 29.7<br>48′770.7 |

In dieser Ansicht kann ein Zahlungslauf angewählt werden und in der Sidebar werden die Details zu diesem Zahlungsvorschlag inklusive der darin enthaltenen Zahlungen angezeigt.

Bereits verbuchte Zahlungsläufe können durch die «Erweiterte Suche» aufgerufen und angezeigt werden. Hierzu wird die erweiterte Suche geöffnet.

Mit weiterem Kriterium kann unter Feld «Status», unter Bedingung «ist gleich» und Wert «Verbucht» definiert werden. Anschliessend wird der Button «Suche» angewählt und die verbuchten Zahlungsläufe werden angezeigt.

| Start × Start | t $	imes$ Zahlungsvorschläge $	imes$ |            |          |                |                                         |                     |              |            |        |
|---------------|--------------------------------------|------------|----------|----------------|-----------------------------------------|---------------------|--------------|------------|--------|
| + Neu         | 🖉 Bearbeiten                         | Buc        | hhaltung | 1 - Gemeinde N | 1usterhausen HRM2                       | Zahlungsvorschla    | 9            |            |        |
|               |                                      |            |          |                |                                         | Bezeichnung         | Testlauf ohn | e Sammelbu | chung  |
| Suchbegriffe  |                                      |            |          |                | Suchen Erweiterte Suche 🔿               | Buchungsdatum       | 11.08.2021   |            |        |
| Feld          |                                      | Bedinauna  | \        | Wert           |                                         | Zahlstelle          | 0000108      | 96, 29 oct | 40     |
| Status        | ~                                    | ist gleich | ~        | Verbucht       | ~                                       | Anzah<br>Rechnunger | 4            |            |        |
| + weit        | eres Kriterium Zurücksetzen          |            |          |                |                                         | Zahlungsbetrag      | CHF 542.65   |            |        |
|               |                                      |            |          |                |                                         | BelegNr             | BelegDatum   | Liefe      | Netto  |
| Status        | Bezeichnung 4                        |            | Zahlung  | Buchung        | Zahlstelle                              | 1783939             | 28.09.2017   | Betz       | 232.20 |
| verbucht      | Testlauf ohne Sammelbuchung          |            | 11.08.2  | 11.08.2        | the of contraction and                  | 1783938             | 11.09.2017   | Boss       | 53.50  |
| verbucht      | Testlauf 6 OTU / 05.08.2021          |            | 05.08.2  | 05.08.2        | 000108209460                            | 1792041             | 07.00.2017   | lung       | E6.0E  |
| verbucht      | Testlauf 5 OTU 07.06.2021            |            | 05.07.2  | 05.07.2        | 000000000000000000000000000000000000000 | 1703941             | 07.09.2017   | Jung       | 50.95  |
| verbucht      | Testlauf 4 OTU 30.07.2021            |            | 30.07.2  | 05.08.2        | 100 10 100.00.00                        | 1783943             | 13.09.2017   | Verb       | 200.00 |
| verbucht      | Testlauf 3 OTU 27.07.2021            |            | 27.07.2  | 05.08.2        | NO IN CONTRACTOR OF                     |                     |              |            |        |
| verbucht      | Testlauf 2 OTU 06.07.2020            |            | 06.07.2  | 05.07.2        | 00.01 UKR070-464                        |                     |              |            |        |
| verbucht      | Testlauf 2 ohne Sammelbuchung        |            | 11.08.2  | 11.08.2        | 0001088030466                           |                     |              |            |        |
| verbucht      | test                                 |            | 22.09.2  | 02.12.2        | 0001008200496                           |                     |              |            |        |
| H 4 1         | 2 3 4 5 6 7 🕨 M                      |            |          |                | 1 - 11 von 75 Elementen                 |                     |              |            |        |

#### 1.1 Wahl der Buchhaltung

In der Toolbar zum Zahlungsvorschlag kann die Buchhaltung ausgewählt werden und die Zahlungsvorschläge für diese Buchhaltung werden angezeigt. Zudem können neue Zahlungsläufe für diese Buchhaltung erstellt werden.

| Start × Start × Zahlungsvorschläge × |                                                                                               |   |
|--------------------------------------|-----------------------------------------------------------------------------------------------|---|
| + Neu / Bearbeiten                   | Buchhaltung           1 - Gemeinde Musterhausen HRM2           1 - Gemeinde Musterhausen HRM2 | P |
| Suchbegriffe                         | 4 - Krankentransport<br>9 - Gemeinde Musterhausen HRM1                                        |   |
| Feid Bedingung                       | wert                                                                                          |   |
| Status $\checkmark$ ist gleich       | <ul> <li>✓ Verbucht ✓</li> </ul>                                                              |   |
| + weiteres Kriterium Zurücksetzen    |                                                                                               |   |

Zur Auswahl stehen nur die Buchhaltungen, welche aufgrund der Berechtigungen für den jeweiligen User freigegeben sind. Mittels Auswahl in der Combobox kann die gewünschte Buchhaltung ausgewählt werden.

#### 1.2 Neu

Um einen Zahlungsvorschlag zu erstellen, wird der Menüpunkt «Neu» ausgewählt. Anschliessend öffnet sich die Erfassungsmaske «Neuer Zahlungsvorschlag».

| Start × Start × Zahl   | ungsvorschläge 🔀 Neuer Zahlungsvorschlag 🔀                                              |                          |
|------------------------|-----------------------------------------------------------------------------------------|--------------------------|
| 🖏 Speichern 🔒 Pr       | int 🕒 Zahlungsdatei generieren 📄 Buchen 🗋 Löschen Buchhaltung 1 - Gemeinde Musterhausen |                          |
|                        | Zahlungslauf KW 3/2023 Die automatische Vergabe der Belegnummer ist aktiv               |                          |
| Allgemein 🔿            |                                                                                         |                          |
| Bezeichnung            | Zahlungslauf KW 3/2023                                                                  |                          |
| Buchungsdatum          | 09.01.2023 🖻 Periode Jahr 2023                                                          |                          |
| Ausführungsdatum       | 09.01.2023 首                                                                            | $\square$                |
| nächstes Zahlungsdatum | 16.01.2023                                                                              |                          |
| Zahlstelle             | 94-CF (0.00,70) 49-0                                                                    | Bitte Rechnung auswählen |
| Rechnungen 🔿           |                                                                                         |                          |
| + Hinzufügen           | learbeiten ] [] Entfernen                                                               |                          |
|                        | Keine Datensätze vorhanden                                                              |                          |
|                        |                                                                                         |                          |

Nachfolgend sind die jeweiligen Felder der Erfassungsmaske beschrieben:

| Feld                   | Beschreibung                                                                                                    |
|------------------------|----------------------------------------------------------------------------------------------------|
| Bezeichnung            | Frei definierbare Bezeichnung für den Zahlungslauf                                                                                                    |
| Buchungsdatum          | Vorgesehenes Buchungsdatum                                                                                                    |
| Ausführungsdatum       | Gewünschtes Ausführungsdatum / Zahlungsdatum                                                                                                    |
| Nächstes Zahlungsdatum | Wird aufgrund des Ausführungsdatums sowie Kreditoren-Einstellun-<br>gen automatisch ermittelt und gesetzt.                                                           |
|                        | Alle offenen Posten, welche bis zu diesem Datum fällig und noch<br>nicht in einem Zahlungslauf enthalten sind, werden für den Zahlungs-<br>vorschlag berücksichtigt. |
| Zahlstelle             | Zahlstelle für die Belastung beim Finanzinstitut                                                                                                    |

Mit dem Icon «Speichern» wird der Zahlungslauf gespeichert und automatisch werden alle fälligen offenen und noch in keinem Zahlungsvorschlag enthaltenen offenen Posten in den Zahlungslauf aufgenommen. Sollten gesperrte Kreditoren mit fälligen Rechnungen vorhanden sein, erscheint folgende Meldung.

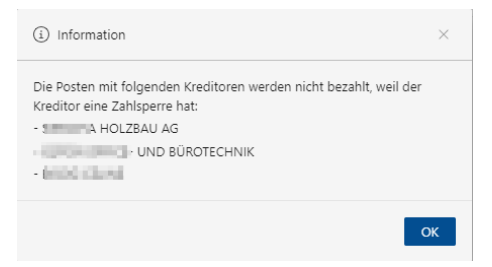

In der Kopfzeile wird die Bezeichnung des Zahlungslaufes angezeigt, darunter sind die Anzahl Rechnungen sowie der Gesamtbetrag des Zahlungslaufes ersichtlich.

| Start × Zahlungsvorschlä | ge × Zahlu            | ngsvorschlag: Zal              | nlungslauf $	imes$        |                                                                                 |           |
|--------------------------|-----------------------|--------------------------------|---------------------------|---------------------------------------------------------------------------------|-----------|
| 🕲 Speichern 🔒            | Print 🕒               | Zahlungsdatei ge               | enerieren 🔲 Buch          | en Dicken Buchhaltung 1 - Gemeinde Musterhausen HRM2                            |           |
|                          | Zahlur<br>4 Rechnunge | ngslauf K<br>en mit Zahlbetrag | W 2/2023<br>CHF 49'576.75 | sind Zahlungen mit VESR in diesem Lauf Die automatische Vergabe der Belegnummer | ist aktiv |
| Allgemein 🔿              |                       |                                |                           |                                                                                 |           |
| Bezeichnun               | g Zahlungsla          | uf KW 2/2023                   |                           |                                                                                 |           |
| Buchungsdatu             | m 09.01.2023          | 6 Period                       | le Jahr 2023              |                                                                                 |           |
| Ausführungsdatu          | m 09.01.2023          | ē                              |                           |                                                                                 |           |
| nächstes Zahlungsdatu    | m 16.01.2023          | Ē                              |                           |                                                                                 |           |
| Zahlstel                 | le Cara a             | and the second                 |                           | T                                                                               |           |
| Rechnungen 🔿             |                       |                                |                           |                                                                                 |           |
| + Hinzufügen             | P Bearbeiten          | Entferne                       | n                         |                                                                                 |           |
| Belegdatum               | Verfalldatum          | BelegNr                        | Rechnungsnummer           | Lieferant                                                                       | Netto     |
| 18.09.2017               | 18.10.2017            | 1783977                        | 6012647                   | Digitrade GmbH Sägeweg 7 2557 Studen BE                                         | 480.60    |
| 16.08.2017               | 05.09.2017            | 1783930                        | 305394834                 | do it Bau- und Garten-Center Raschaerenstrasse 30 7000 Chur                     | 295.75    |
| 26.09.2017               | 26.10.2017            | 1783929                        | 52870                     | Orell Füssli Verlag AG Dietzingerstrasse 3 8036 Zürich                          | 29.70     |
| 21.09.2017               | 21.10.2017            | 1783907                        | 20219583                  | Stiftung KEV Dammstrasse 3 5070 Frick                                           | 48'770.70 |

Ist eine Buchung angewählt, sind in der Sidebar die Details zur Kontierung, Workflow sowie der Rechnungsbeleg ersichtlich.

Anschliessend kann der Zahlungsvorschlag mutiert, Posten gelöscht oder hinzugefügt werden.

#### 1.3 Mutieren

Ein bestehender Zahlungslauf kann mutiert werden. Es können offene Posten hinzugefügt oder gelöscht werden. Dabei wird der entsprechende Zahlungslauf entweder mit dem Icon «Bearbeiten» oder mit Doppelklick auf dem Zahlungslauf geöffnet.

Im Register «Rechnungen» können offene Posten hinzugefügt oder gelöscht werden. Ebenfalls kann mittels «Bearbeiten» die Bankverbindung mutiert oder gewechselt werden. Der Beleg muss für die Bearbeitung in der ersten Spalte angewählt werden. Durch die Auswahl in der ersten Spalte wird auch das Feld «Entfernen» aktiv. So kann einer oder mehrere Belege gleichzeitig aus dem Zahlungsvorschlag entfernt werden.

| Rechnu   | ingen 🔨    |              |            |                 |                                                             |           |
|----------|------------|--------------|------------|-----------------|-------------------------------------------------------------|-----------|
| +        | Hinzufügen | 🖉 Bearbeiten | 🗍 Entferne | n               |                                                             |           |
|          | Belegdatum | Verfalldatum | BelegNr    | Rechnungsnummer | Lieferant                                                   | Netto     |
| <b>~</b> | 18.09.2017 | 18.10.2017   | 1783977    | 6012647         | Digitrade GmbH Sägeweg 7 2557 Studen BE                     | 480.60    |
|          | 16.08.2017 | 05.09.2017   | 1783930    | 305394834       | do it Bau- und Garten-Center Raschaerenstrasse 30 7000 Chur | 295.75    |
|          | 26.09.2017 | 26.10.2017   | 1783929    | 52870           | Orell Füssli Verlag AG Dietzingerstrasse 3 8036 Zürich      | 29.70     |
|          | 21.09.2017 | 21.10.2017   | 1783907    | 90219583        | Stiftung KEV Dammstrasse 3 5070 Frick                       | 48'770.70 |

Soll ein neuer Posten hinzugefügt werden, öffnet sich nach der Anwahl des Buttons «Hinzufügen» die Ansicht «Rechnungen hinzufügen», in der sämtliche offenen noch nicht einem Zahlungslauf zugeordnete Kreditorenposten angezeigt werden.

In der Ansicht kann jede Spalte sortiert und über das Suchfeld können die Posten gesucht oder gefiltert werden. Durch Markieren eines oder mehrerer Posten können diese mit der Schaltfläche «Übernehmen» zum Zahlungslauf hinzugefügt werden.

| Rechnun | gen hinzufügen |              |         |                 |                                                                                     | ×               |
|---------|----------------|--------------|---------|-----------------|-------------------------------------------------------------------------------------|-----------------|
| Suchbe  | griffe         |              |         |                 | Suchen                                                                              |                 |
|         | BelegDatum     | Verfalldatum | BelegNr | Rechnungsnummer | Lieferant                                                                           | Netto           |
|         | 20.09.2017     | 20.10.2017   | 1783936 | 720840          | ingold-biwa Suisselearn Media AG Ebnaterstrasse 141 9630 Wattwil                    | 224.75          |
|         | 20.09.2017     | 20.10.2017   | 1783948 | 33206710        | Löwen Medien Service GmbH Georg-Estermann-Allee 66 38104 Braunschweig (Deutschland) | 215.00          |
|         | 20.09.2017     | 20.10.2017   | 1783976 | 876459          | Lunor G. Kull AG Allmendstrasse 127 8041 Zürich                                     | 1'017.60        |
|         | 30.09.2017     | 20.10.2017   | 1783994 | 805093          | Cofox Office- und Bürotechnik AG Zürcherstrasse 204E 9014 St. Gallen                | 67.25           |
|         | 25.09.2017     | 25.10.2017   | 1783935 | 33484           | HLV Heilpädagogischer Lehrmittel Möslistrasse 10 4532 Feldbrunnen                   | 99.70           |
|         | 25.09.2017     | 25.10.2017   | 1783947 | 122'961         | Comunitas Vorsorgestiftung Bernastrasse 8 3000 Bern                                 | 210'023.80      |
|         | 25.09.2017     | 25.10.2017   | 1783961 | 17-345          | Dorta Otto Albert Voa Son Schon 11 7082 Muldain                                     | 372.60          |
| н -     | 1 2 3          | ► H          |         |                 | 1 · 7 v                                                                             | on 17 Einträgen |
|         |                |              |         |                 |                                                                                     |                 |
|         |                |              |         |                 | Übernehmen                                                                          | Abbrechen       |

#### 1.4 Löschen

Soll ein bestehender Zahlungslauf gelöscht werden, kann dies in der Detailansicht eines Zahlungsvorschlages durch Auswahl des Icons «Löschen» vorgenommen werden.

|                                                                               |                                                                                 |                                                          | lungsdatel geneneren                                                                                 | Buchen Coschen Buchnaltung 1 - Gemeinde Musternausen HKW                                                                                                    |                                                    | Kontierung Wor                                                               | KIIOW L                                          |                                                                                                    |                                                                   |
|-------------------------------------------------------------------------------|---------------------------------------------------------------------------------|----------------------------------------------------------|----------------------------------------------------------------------------------------------------|----------------------------------------------------------------------------------------------------|----------------------------------------------------|------------------------------------------------------------------------------|--------------------------------------------------|----------------------------------------------------------------------------------------------------|-------------------------------------------------------------------|
| Zahlur                                                                        | asvarschlag Z                                                                   | Zahlungsla                                               | auf 30.10.201                                                                                        | 7                                                                                                    |                                                    | Gebucht 06.10                                                                | .2017                                            | Buchhaltung Gemeinde<br>HRM2                                                                                                    | Musterhausen                                                      |
| 2.011101                                                                      | 5                                                                               | Rechnungen mit Z                                         | ahlbetrag CHF 17'097.70                                                                              |                                                                                                    |                                                    | Beleg 30.09                                                                  | .2017                                            | Periode Jahr 2017                                                                                                    |                                                                   |
|                                                                               |                                                                                 |                                                          |                                                                                                    |                                                                                                    |                                                    | Valuta 20.10                                                                 | .2017                                            | Eingang                                                                                                    |                                                                   |
| emein 🔿                                                                       |                                                                                 |                                                          |                                                                                                    |                                                                                                    |                                                    |                                                                              |                                                  |                                                                                                    |                                                                   |
| 1                                                                             | Bezeichnung                                                                     | Zahlungslauf 30.10.                                      | .2017                                                                                                |                                                                                                    |                                                    | Fibu-Konto                                                                   | Belegnumr                                        | mer Kontobezeichnung                                                                                                    | SOLL HAB                                                          |
|                                                                               | Buchdatum                                                                       | 24.09.2021 🗊                                             | Periode Jahr 20                                                                                      | 21                                                                                                    |                                                    | 3410.3100.00                                                                 | 1783959                                          | Büromaterial                                                                                                    | 286.65                                                            |
| Ausfüh                                                                        | rungsdatum                                                                      | 24.09.2021 前                                             |                                                                                                    |                                                                                                    |                                                    | Cofox Office- uno<br>Mwst 85                                                 | d Bürotechr<br>% 33                              | nik AG, Kopien September<br>3 - 33 / Vorsteuer 8                                                                                      | Miete Oktober<br>21.25                                            |
| nächstes Zah                                                                  | lungsdatum                                                                      | 30.10.2017 前                                             |                                                                                                    |                                                                                                    |                                                    | 20000.01                                                                     | 1783959                                          | Kreditoren in                                                                                                    | 286                                                               |
|                                                                               | Zabictelle                                                                      | CKB CC 135 003 70                                        | 0.110342                                                                                             | •                                                                                                    |                                                    | Cofox Office- uno                                                            | d Bürotechr                                      | nik AG, Kopien September                                                                                                    | Miete Oktober                                                     |
|                                                                               | Lumstene                                                                        | 010 00 100.092.700                                       | 0 THOME                                                                                              |                                                                                                    |                                                    |                                                                              |                                                  |                                                                                                    | 286.65 286                                                        |
|                                                                               |                                                                                 |                                                          |                                                                                                    |                                                                                                    |                                                    |                                                                              |                                                  |                                                                                                    |                                                                   |
| nnungen ∧<br>⊢ Hinzufüge                                                      | n 🖉 Bei                                                                         | arbeiten 📋                                               | Entfernen                                                                                            |                                                                                                    |                                                    | Faktura-Nr. 8049:<br>Fakturadatum80.09                                       | 32<br>).2017                                     | Cofox Offi<br>Bürotechn<br>Zürcherstr<br>9014 St. G                                                                                   | ce- und<br>ik AG<br>asse 204E<br>allen                            |
| hnungen へ<br>Hinzufüge<br>elegDatum                                           | n 🖉 Bei<br>Verfalldatum                                                         | arbeiten 🗍                                               | Entfernen<br>Rechnungsnummer                                                                         | Lieferant                                                                                                    | Netto                                              | Faktura-Nr. 8049:<br>Fakturadatum80.09<br>Brutto                             | 32<br>0.2017<br>286.65                           | Cofox Offi<br>Bürotechni<br>Zürcherstr<br>9014 St. Gi<br>Kondition 20 Tage ne                                                         | ce- und<br>ik AG<br>asse 204E<br>allen<br>tto                     |
| hnungen へ<br>Hinzufüge<br>elegDatum<br>10.09.2017                             | n Ø Bes<br>Verfalldatum<br>20.10.2017                                           | arbeiten 🗍 🗍 BelegNr<br>1783959                          | Entfernen<br>Rechnungsnummer<br>804932                                                               | Lieferant<br>Coğur Office- und Bürretechnik AG Zürchenstrasse 2045 9014 St. Gallen                                                                                                    | Netto<br>206.65                                    | Faktura-Nr. 8049:<br>Fakturadatum80.09<br>Brutto<br>Abzug                    | 32<br>0.2017<br>286.65<br>0.00                   | Cofox Offi<br>Bürotechni<br>Zürcherstr<br>9014 St. Gi<br>Kondition 20 Tage ne<br>Verfalldatum                                         | ce- und<br>ik AG<br>asse 204E<br>allen<br>tto                     |
| Hinzufüge<br>Hinzufüge<br>elegDatum<br>10.09.2017                             | n Ø Bei<br>Verfalldatum<br>20.10.2017<br>27.10.2017                             | arbeiten  BelegNr 1783959 1783967                        | Entfernen<br>Rechnungsnummer<br>804932<br>512                                                        | Lieferant<br>Colps Office- und Bürotechnik AG Zürcherstrasse 2045 5014 St. Gallen<br>Maler Furrer AG Clois 12 7078 Lenzerheide                                                                                                 | Netto<br>286.65<br>2'060.65                        | Faktura-Nr. 8049;<br>Fakturadatum30.09<br>Brutto<br>Abzug<br>Skonto          | 32<br>0.2017<br>286.65<br>0.00<br>0.00           | Cofox Offi<br>Bürotechni<br>Zürcherstr.<br>9014 St. Gi<br>Kondition 20 Tage ne<br>Verfalldatum<br>Zahlungsweg VESR-Zahli<br>012000855 | ce- und<br>ik AG<br>asse 204E<br>allen<br>tto<br>ung, Teilnehmer: |
| Hinzufüge<br>Hinzufüge<br>elegDatum<br>10.09.2017<br>17.09.2017               | n Perfalldatum<br>20.10.2017<br>27.10.2017<br>29.10.2017                        | arbeiten<br>BelegNr<br>1783959<br>1783967<br>1783966     | Entfernen<br>Rechnungsnummer<br>804932<br>512<br>6380                                                | Lieferant<br>Colpx Office- und Bürotechnik AG Zürcherstrasse 2045 9014 St. Gallen<br>Maler Furrer AG Clois 12 7078 Lenzerheide<br>Spescha Holzbau AG Voa Nova 5 7078 Lenzerheide                                               | Netto<br>286.65<br>2'060.65<br>842.40              | Faktura-Nr. 8049;<br>Fakturadatum30.09<br>Brutto<br>Abzug<br>Skonto          | 32<br>0.2017<br>286.65<br>0.00<br>0.00<br>286.65 | Cofox Offi<br>Bürotechn<br>Zürcherstr.<br>9014 St. Gi<br>Kondition 20 Tage ne<br>Verfalldatum<br>ZahlungswegVESR-Zahl<br>012000855    | ce- und<br>ik AG<br>asse 204E<br>allen<br>tto<br>ung, Teilnehmer: |
| Hinzufüge<br>Hinzufüge<br>elegDatum<br>10.09.2017<br>19.09.2017<br>19.09.2017 | n P Bei<br>Verfalldatum<br>20.10.2017<br>27.10.2017<br>29.10.2017<br>21.10.2017 | arbeiten 000<br>BelegNr<br>1783967<br>1783966<br>1783908 | Entfermen           Rechnungsnummer           804932           512           6380           90218940 | Lieferant<br>Colps Office- und Bürotechnik AG Zürchenstrasse 2045 5014 St. Gallen<br>Maler Furrer AG Clois 12 7078 Lenzenheide<br>Specha Holbak AG Van Kirva S 7072 Lenzenheide<br>Swissgrid AG Werkstrasse 12 5000 Laufenburg | Netto<br>286.65<br>2'060.65<br>842.40<br>13'005.50 | Faktura-Nr. 8049;<br>Fakturadatur30.09<br>Brutto<br>Abzug<br>Skonto<br>Netto | 32<br>0.2017<br>286.65<br>0.00<br>0.00<br>286.65 | Cofox Offi<br>Bürotechn<br>Zürcherstr.<br>9014 St. G<br>Kondition 20 Tage ne<br>Verfalldatum<br>ZahlungswegVESR-Zahll<br>012000855    | ce- und<br>ik AG<br>asse 204E<br>allen<br>tto<br>ung, Teilnehmer: |

Zu beachten ist, dass mit dem Löschen eines Zahlungslaufes dieser unwiderruflich gelöscht wird. Falls die Zahlungsdatei bereits aufbereitet und der Bank zur Zahlung übertragen wurde, müsste dieser Zahlungslauf manuell nochmals identisch aufbereitet werden.

#### 1.5 Drucken

Der Zahlungsvorschlag kann in der Detailansicht des Zahlungsvorschlages ausgedruckt werden. Mit dem Icon «Drucken» wird für den geöffneten Zahlungsvorschlag eine PDF-Datei erstellt, welche anschliessend geöffnet und gedruckt werden kann.

| Speichern      | 🖶 Print      | L≞→ Zahlung                    | sdatei generieren                     | Buchen       | 🗍 Löschen         | Buchhaltung    | 1 - Gemeinde Must |
|----------------|--------------|--------------------------------|---------------------------------------|--------------|-------------------|----------------|-------------------|
|                | Za<br>2 R    | ahlungsla<br>echnungen mit Zal | uf KW 3/2023<br>hlbetrag CHF 2'497.05 | 3 Die auto   | matische Vergabe  | der Belegnumn  | er ist aktiv      |
| Allgemein 🔿    |              |                                |                                       |              |                   |                |                   |
| Be             | zeichnung Za | ahlungslauf KW 3/2             | 2023                                  |              |                   |                |                   |
| Buchu          | ingsdatum 09 | 0.01.2023 首                    | Periode Jahr 2023                     |              |                   |                |                   |
| Ausführu       | ingsdatum 09 | 0.01.2023 首                    |                                       |              |                   |                |                   |
| nächstes Zahlu | ingsdatum 16 | 5.01.2023 首                    |                                       |              |                   |                | G                 |
|                | Zahlstelle G | KB CG 135.092.700              | ) HRM2                                | •            |                   |                |                   |
| Rechnungen ∧   |              |                                |                                       |              |                   |                |                   |
| + Hinzufügen   | 🖉 Bear       | beiten 📋 E                     | Entfernen                             |              |                   |                |                   |
| Belegdatum     | Verfalldatum | BelegNr                        | Rechnungsnummer                       | Lieferant    |                   |                |                   |
| 30.06.2021     | 30.07.2021   | 0000050                        | 58983                                 | Garage R. Sa | ner AG Dorfstrass | e 25 4717 Müml | iswil             |

| Gemeinde Musterhausen HRM2 Kreditoren-Z                            |    | Kreditoren-Zahlungsv | vorschlag  |         |         | 09       | .01.2023 |
|--------------------------------------------------------------------|----|----------------------|------------|---------|---------|----------|----------|
|                                                                    |    | Zahlungslauf KW 3/   | 2023       |         |         |          |          |
| Name/Namenzusatz/Adresse/Ort                                       | CD | Zahlungsweg          | Endverfall | Fakt-Nr | BelegNr | Zahlung  | Skonto   |
| Garage R. Saner AG Dorfstrasse 25 4717 Mümliswil                   | Q  | CH9830               | 30.07.2021 | 58983   | 0000050 | 268.45   | 0.00     |
| Number Maximum Materians Theory and Statement 1, 19820 (Materians) | 1  | CH0389               | 09.12.2020 | 21527   | 0000065 | 2'228.60 | 0.00     |
| Anzahl Zahlungen: 2                                                |    |                      |            |         | Total:  | 2'497.05 | 0.00     |

#### 1.6 Zahlungsdatei erstellen

Sobald ein Zahlungslauf fertiggestellt und zur Übermittlung an das Finanzinstitut bereit ist, kann die Zahlungsdatei geschrieben werden. Mit dem Icon «Zahlungsdatei generieren» kann das Zahlungsfile aufbereitet werden.

Die Informationen zum Zahlungslauf betreffend «Ausführungsdatum» und «Zahlstelle» werden ab dem Zahlungslauf gezogen. Die Informationen zum Zahlungsfile sind nach dem Anwählen des Buttons «Zahlungsdatei generieren» im Fenster «Zahlungsdatei generieren» zu erfassen.

| Zahlungsdatei generieren ×                                       | : |
|------------------------------------------------------------------|---|
| Sammelbuchung 🗹 Detailanzeige CND - Sammelanzeige ohne Details 🔻 |   |
| Datei erstellen Abbrechen                                        |   |

Sobald das Zahlungsfile erstellt wurde, steht es im Ordner Download zur Übermittlung an das Finanzinstitut zur Verfügung.

| S     | Start $\times$ Start $\times$ Zahlungsvorschläge $\times$ Zahlungsvorschlag: Zahlungslauf $\times$ |              |                                 |                                       |              |                   |                |                       |
|-------|----------------------------------------------------------------------------------------------------|--------------|---------------------------------|---------------------------------------|--------------|-------------------|----------------|-----------------------|
|       | 🛛 Speichern                                                                                        | 🔒 Print      | 🕒 🕒 Zahlung                     | sdatei generieren                     | Buchen       | 🗍 Löschen         | Buchhaltung    | 1 - Gemeinde Musterha |
|       |                                                                                                    | 2            | Zahlungsla<br>Rechnungen mit Za | nuf KW 3/202<br>hlbetrag CHF 2'497.05 | 3 Die auto   | matische Vergabe  | der Belegnumn  | ner ist aktiv         |
|       | Allgemein 🔿                                                                                        |              |                                 |                                       |              |                   |                |                       |
|       | 1                                                                                                  | Bezeichnung  | Zahlungslauf KW 3/              | 2023                                  |              |                   |                |                       |
|       | Buci                                                                                               | hungsdatum   | 09.01.2023 首                    | Periode Jahr 2023                     |              |                   |                |                       |
|       | Ausfüh                                                                                             | rungsdatum   | 09.01.2023 🖻                    |                                       |              |                   |                |                       |
|       | nächstes Zah                                                                                       | lungsdatum   | 16.01.2023 🖻                    |                                       |              |                   |                |                       |
|       |                                                                                                    | Zahlstelle   | GKB CG 135.092.700              | ) HRM2                                | •            |                   |                |                       |
|       | Rechnungen へ<br>+ Hinzufüge                                                                        | n 🖉 Be       | arbeiten 🗍                      | Entfernen                             |              |                   |                |                       |
|       | Belegdatum                                                                                         | Verfalldatum | BelegNr                         | Rechnungsnummer                       | Lieferant    |                   |                |                       |
| _     | 30.06.2021                                                                                         | 30.07.2021   | 0000050                         | 58983                                 | Garage R. Sa | ner AG Dorfstrass | e 25 4717 Müml | liswil                |
| © 202 | 23 Dialog Verwaltung                                                                               | gs-Data AG   |                                 |                                       |              |                   |                |                       |
| A     | Kredos-20230109                                                                                    | )xml 🔨       |                                 |                                       |              |                   |                |                       |

#### 1.7 Buchen

Damit der Zahlungsvorschlag verbucht werden kann, muss die Zahlungsdatei erstellt worden sein. Erst mit dem Erstellen der Zahlungsdatei wird das Icon «Buchen» aktiv.

Zahlungsdatei noch nicht geschrieben, Icon «Buchen» ist nicht aktiv und daher hellgrau geschrieben.

| Start $	imes$ Start $	imes$ | Zahlungsvorschlä | ige $	imes$ | Zahlungsvorschlag: Zah | nlungslauf $	imes$ | Zahlungsvorschla | ıg: Zahlungslauf | ×       |                |
|-----------------------------|------------------|-------------|------------------------|--------------------|------------------|------------------|---------|----------------|
| 🕞 Speichern                 | Print (          | 🕒 Zahlı     | ungsdatei generieren   | Buchen             | 🗍 Löschen        | Buchhaltung      | 1 - Gem | einde Musterha |

Zahlungsdatei wurde geschrieben, Icon «Buchen» ist aktiv.

| Start $\times$                                 | Start $	imes$ | Zahlungsvorschläge $	imes$ | Zahlungsvorschlag: Zah | lungslauf $	imes$ |             |                        |  |
|------------------------------------------------|---------------|----------------------------|------------------------|-------------------|-------------|------------------------|--|
| 😨 Speichern 🕒 Print 🕒 Zahlungsdatei generieren |               | ungsdatei generieren       | Buchen                 | 🗍 Löschen         | Buchhaltung | 1 - Gemeinde Musterhau |  |

Mit dem Icon «Buchen» wird der Zahlungslauf verbucht. Dabei öffnet sich ein Meldefenster, in dem nochmals bestätigt werden muss, dass der definierte Zahlungslauf verbucht werden soll. Mit Bestätigen der Frage mit «Ja», wird die Buchung vorgenommen.

| ⑦ Zahlungsvorschlag ×          |           |  |  |
|--------------------------------|-----------|--|--|
| Wollen Sie wirklich verbuchen? |           |  |  |
| Ja Nein                        | Abbrechen |  |  |

Zu beachten ist, dass das Ausführungsdatum und Buchungsdatum allenfalls angepasst werden muss, damit dies mit den effektiven Daten, welche auf den Bankbelegen vorhanden sind, übereinstimmt.

Da die Periode automatisch aufgrund des Buchungsdatums ermittelt wird, ist dies vor allem beim Jahresabschluss relevant.

#### Beispiel:

| Periode     | Jahr 2021  |
|-------------|------------|
| Beginnt am: | 01.01.2021 |
| Endet am:   | 31.12.2021 |

Damit die Periode des Jahres 2021 gezogen wird, muss das Buchungsdatum innerhalb des Datumsbereiches der Periode 01.01.2021 – 31.12.2021 liegen.

### 2. Berechtigungen

Damit mit dem Zahlungslauf gearbeitet werden kann, müssen die Berechtigungen richtig gesetzt sein. Dabei ist einer Benutzergruppe die Methodenberechtigungen korrekt zu vergeben.

#### 2.1 Benutzergruppen

In der Regel sind dies folgende Benutzergruppen:

- KRE\_Admin
- Kreditoren

Unter dem Menüpunkt System/Gruppen werden alle definierten Benutzergruppen angezeigt.

| Start $	imes$ Benutzergruppen $	imes$ |                  |
|---------------------------------------|------------------|
| + Neu 🖉 Bearbeiten                    | D Berechtigungen |
| kredi                                 | Suchen           |
| Benutzergruppe 🕇                      | Kurzbezeichnung  |
| Kreditoren                            | KRE              |

Auf der gewünschten Benutzergruppe (z.B. Kreditoren) müssen über das Icon «Berechtigungen» die Objektgruppe und das Objekt zusammen mit der Methodenberechtigung vergeben werden.

#### 2.2 Berechtigungen

Um die Lieferantenübersicht sowie die restlichen Menüpunkte der Kreditoren zu benutzen, braucht die Rolle «Kreditoren» folgende Berechtigungen:

Finanzbuchhaltung / Kreditoren Stammdaten: Open

Kreditoren / Einrichtung: alles markieren

Kreditoren / Kreditoren: alles markieren

Kreditoren / Zahlungsvorschlag: alles markieren

Die Methodenberechtigungen steuern die effektiven Berechtigungen des definierten Objektes. Es kann auch mit zwei Gruppen (Kre und Kre Admin) gearbeitet werden.

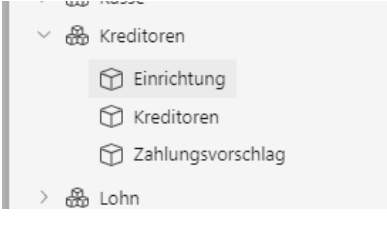

## 3. Index

Änderungsnachweis 2 Benutzergruppen 10 Berechtigungen 10 Buchen 9 Buchhaltung 5 Drucken 8 Inhaltsverzeichnis 3 Löschen 8 Methodenberechtigungen 11 Mutieren 7 Neu 6 Objektgruppen 11 Zahlungsdatei erstellen 9 Zahlungsvorschlag 4